GOVERNMENT DIGITAL PAYMENT PLATFORM – BANK TRANSACTION FLOWS ISSUED ON 1<sup>ST</sup> OCTOBER 2024

**VERSION 1.6** 

| $\leftarrow$ $\rightarrow$ C $\leftrightarrows$ sampathvishwa.com/SBVRClie | entWeb/servletcontroller                   |                                                 | 🖈 🖸 🗖 🕏                                                                              |
|----------------------------------------------------------------------------|--------------------------------------------|-------------------------------------------------|--------------------------------------------------------------------------------------|
|                                                                            |                                            |                                                 | Differed Biorgia<br>arbuig anstudie<br>Experience the New Vishwa<br>LOGIN<br>SIGN UP |
| < BACK TO HOME                                                             | <b>*</b>                                   | aliford Bongo<br>suburg, antula<br>Sampath Bank |                                                                                      |
|                                                                            | Welcome to Sampath Vishwa                  |                                                 |                                                                                      |
|                                                                            | Vishwa ID *<br>Password *                  |                                                 |                                                                                      |
|                                                                            | Please enter the password Forgot Password? |                                                 | LOGIN                                                                                |
|                                                                            | © 2024 Sampath Vishwa Reta                 | il - Version 3.0.0.0 © 2014,                    | Sampath Bank PLC                                                                     |

• Click on the menu bar in the left top corner.

| store sould<br>subury sould<br>serpain tions Clic | k This                                          | Z 🛱 🌲 🕿 🗘 (                      |
|---------------------------------------------------|-------------------------------------------------|----------------------------------|
| izansfer Payments Mobile Cash                     | 🖀 🖀<br>Services SipLess                         | What would you like to do today? |
| My Accounts                                       |                                                 | APPLY NO                         |
| SAVINGS                                           | Total Amount                                    | ASSETS Liabilities               |
| 5                                                 | ,,,, .KR                                        |                                  |
| LOANS                                             |                                                 | SAVINGS (LKB)                    |
| No. of Loans                                      | Total Outstanding                               | 33%                              |
| 1                                                 | 5. <b>.</b>                                     | ASSETS                           |
| Total Lean Amount.<br>10,000.00 per               | Total Arrears (Interest Arrears)<br>0.00 (Joint |                                  |
| DEPOSITS                                          |                                                 | DEPOSITS (LKR) -<br>67%          |
| No. of Deposits                                   | Total Deposit Amount                            |                                  |
| 22                                                |                                                 | -                                |

# Government Digital Payment Platform –Bank Transaction flows issued on $1^{\mbox{st}}$ October 2024

• Select "GOVT Payments"

|                                                           | සම්පත් මැංකුව<br>පාර්ධන් භාස්ෂ්<br>Sampath Bank |                                              | P 🛍 🔺 💕                          |
|-----------------------------------------------------------|-------------------------------------------------|----------------------------------------------|----------------------------------|
| THILAN GAVINDA                                            | Transfer Payments Mobi                          | ile Cash Services SlipLess                   | What would you like to do today? |
| Update Profile<br>Last Login: Tue, 2 Jan 2024 04:21:57 PM | My Accounts                                     |                                              | Аррг                             |
| A Home                                                    | SAVINGS<br>No. of Accounts                      | Total Amount                                 | ASSETS Liabilities               |
| 🤨 Transfer                                                | 5                                               | ••••••• LKR                                  |                                  |
| Payments                                                  | LOANS                                           |                                              |                                  |
| Bill Payment                                              | No. of Loans                                    | Total Outstanding                            | 3AVII                            |
| 👙 GOVT Payment                                            | <u>_</u>                                        | ,KR                                          | ASSETS                           |
| Mobile Cash                                               | 10,000.00 LKR                                   | Total Arrears (Interest Arrears)<br>0.00 LKR | DEPOSITS (LKR)                   |
| \pm Apply Now 🗸 🗸                                         | DEPOSITS                                        | Total Deposit Amount                         | 67%                              |
| 🐻 Accounts Opening 🗸 🗸                                    | 22                                              | 1,722,007.10 LKR                             |                                  |

• Select "Other Government Organizations"

| ebug aslud<br>Sampath Bank                                                                                                    | Ø 🛍 🖡 🕿 🗘                        | : ( |
|----------------------------------------------------------------------------------------------------|----------------------------------|-----|
| e Transfer Poyments Mobile Cash Services Sipiles                                                                                                    | What would you like to do today? | ٩   |
| venment Payments                                                                                                    |                                  |     |
| ake a Payment Status Inquiry                                                                                                    |                                  |     |
|                                                                                                    |                                  |     |
|                                                                                                    |                                  |     |
| Payment From*                                                                                                    |                                  |     |
| Payment From*<br>- Please Select                                                                                                    |                                  |     |
| Payment From*<br>- Please Select<br>Biller*                                                                                                    |                                  |     |
| Payment From*<br>- Please Select<br>Biller*<br>Please Select                                                                                                    |                                  |     |
| Payment From*<br>• Please Select   Biller* Please Select  Please Select                                                                                                    |                                  |     |
| Payment From* - Please Select Biller* Please Select Please Select Sri Lanka Ports Authority Other Government Orzanizations                                                                                  |                                  |     |
| Payment From*<br>- Please Select<br>Biller*<br>Please Select<br>Fri Lanka Ports Authority<br>Other Government Organizations<br>IECD                                                                         |                                  |     |
| Payment From*  - Please Select  Biller*  Please Select  Chanka Ports Authority  Other Government Organizations  IECD  Inland Revenue Department  FECD  Inland Revenue Department  Ferderser are ident found |                                  |     |
| Payment From*  Please Select  Please Select  Please Select  Please Select  Cher Government Organizations  IECD  Inland Revenue Department Employees Provident Fund Board of Investment                      |                                  |     |

• Once OTP is received, customer need to enter the OTP to continue

#### GOVERNMENT DIGITAL PAYMENT PLATFORM – BANK TRANSACTION FLOWS ISSUED ON 1<sup>ST</sup> OCTOBER 2024

| Confirmation for LankaPay Onli | ne Payment Platform (LPOPP) Payment                   |  |
|--------------------------------|-------------------------------------------------------|--|
| Biller Name                    | Other Government Organizations                        |  |
| Funds Debit Account            | 100106002737                                          |  |
| Transaction Reference          | 627899020124001461                                    |  |
| LPOPP Reference                | 22AE2A0C0D                                            |  |
|                                |                                                       |  |
| Enter                          | the OTP sent to the registered mobile number / e-mail |  |

• Customer will be redirected to the GDPP Common page

| <u>(2</u> | National Digital Payment                                                               | sion Peop<br>Pous e Sal<br>Sampertien |
|-----------|----------------------------------------------------------------------------------------|---------------------------------------|
|           | Make your payment                                                                      |                                       |
|           | *- Mandatory                                                                           |                                       |
|           | Please use Engligh Language why, to enter stata                                        |                                       |
|           | ත්රායිකින් නිවැතිය<br>ඉලිලාගේලමුලින් Guiuලි<br>Organization Name *                     |                                       |
|           | wellor 205aaa *<br>Bernan waan<br>Bernan Type *                                        |                                       |
|           | ectorgi grutta<br>tegislara event<br>Service Reference No. 1                           |                                       |
|           | යොලාව නාධාන ඇතුලත් කරන්න<br>තුළුවනය ජනාලිවා සන්ත්ර, තුව<br>මස ජීත්න (කාශය මණකාවය වස. * |                                       |

• Once form is completely filled, click "Submit"

GOVERNMENT DIGITAL PAYMENT PLATFORM – BANK TRANSACTION FLOWS ISSUED ON 1<sup>ST</sup> OCTOBER 2024

**VERSION 1.6** 

| இදල නැවත ඈතුලත් කරන්න<br>மீண்டும் தொகையை உள்ளிடவும்<br>Enter the Amount (Rs) again* | 100.00                            |              |  |
|-------------------------------------------------------------------------------------|-----------------------------------|--------------|--|
| දුරකථන අංකය<br>தொலைபேசி எண்<br>Telephone Number*                                    | 0772512099                        |              |  |
| ජාතික හැදුනුම්පත් අංකය<br>தேමய அடையாள அட்டை எண்<br>National Identity Card Number *  | 198026704465                      |              |  |
| විදසුන් නැපෑල<br>e-mail முகவரி<br>e-mail Address                                    | test.test@test.com                |              |  |
| මුදල් ගෙවීමට හේතුව<br>பணம் செலுத்துவதற்கான<br>காரணம்<br>Reason for Payment          | Land Tax - Jaffna (TEST-001)      |              |  |
| <br>[                                                                               | Cancel Submit                     |              |  |
| Copyright © 2024 National Digit                                                     | tal Payment. All rights reserved. | lanka<br>Pau |  |

• Verify the data entered and if correct, click "Submit" or click "Cancel" to go back to previous page and correct the data

| ආයතන නාමය<br>நிறுவனத்தின் பெயர்<br>Organization Name * | ෂේවා වර්ගය<br>சேතைவ வனக<br>Service Type *                                         | Δ |
|--------------------------------------------------------|-----------------------------------------------------------------------------------|---|
| Jaffna Divisional Secretariat                          | Land Tax                                                                          |   |
| പോള ഭംമപ<br>ക്രന്നിപ്പ ഒൽന<br>Service Reference No.*   | இදල<br>தொகை<br>Amount (Rs) *                                                      |   |
| TEST-001                                               | 100.00                                                                            |   |
| දුරකථන අංකය<br>නාෂධෙනි எණ<br>Telephone Number *        | ජාතික හැදුනුමපත් අංකය<br>தேசிய அடையாள அட்டை எண்<br>National Identity Card Number* |   |
| 0772512099                                             | 198026704465                                                                      |   |
| විදසුන් නැපැල<br>e-mail යුණබාෆි<br>e-mail Address      | இදල් ගෙවීමට හේතුව<br>பணம் செலுத்துவதற்கான காரணம்<br>Reason for Payment            |   |
| test.test@test.com                                     | Land Tax - Jaffna (TEST-001)                                                      |   |
| Back                                                   | k Confirm                                                                         |   |

• Until payment processed customer will be kept waiting

# Government Digital Payment Platform –Bank Transaction flows issued on $1^{\mbox{st}}$ October 2024

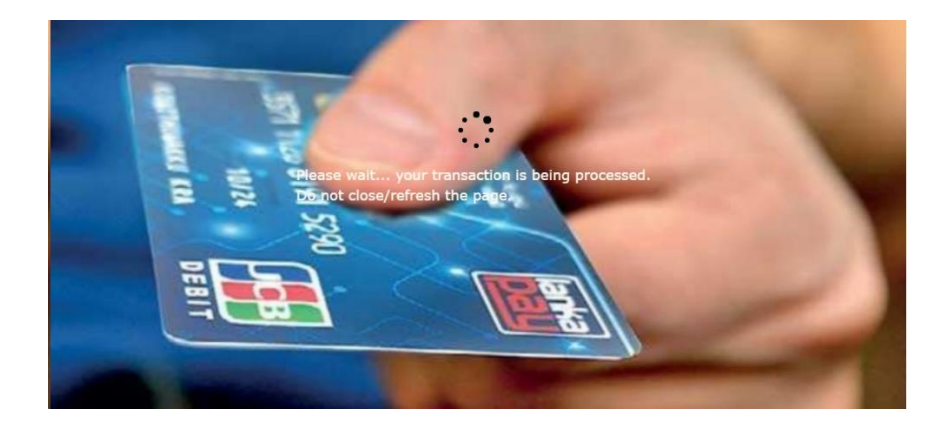

• Once the receipt is generated customer may print the receipt

| NC<br>RA<br>Dretarlat<br>7 AM |                                         |                                                                                              |
|-------------------------------|-----------------------------------------|----------------------------------------------------------------------------------------------|
| RA<br>Sretarlat<br>7 AM       |                                         |                                                                                              |
| 9 AM                          |                                         |                                                                                              |
| 7 AM                          |                                         |                                                                                              |
| 7 AM                          |                                         |                                                                                              |
| 7 АМ                          |                                         |                                                                                              |
| 7 АМ                          |                                         |                                                                                              |
| 7 АМ                          |                                         |                                                                                              |
| 7 AM                          |                                         |                                                                                              |
| 7 AM                          |                                         |                                                                                              |
| , wa                          |                                         |                                                                                              |
|                               |                                         |                                                                                              |
|                               |                                         |                                                                                              |
|                               |                                         |                                                                                              |
| Print<br>Destination          | 1 sheet of pa                           | ар4<br>т                                                                                     |
| Pages                         | All                                     |                                                                                              |
|                               |                                         |                                                                                              |
| Layout                        | Portrait                                | *                                                                                            |
|                               |                                         |                                                                                              |
|                               |                                         |                                                                                              |
| Color                         | Color                                   | ٠                                                                                            |
| Color                         | Color                                   | •                                                                                            |
| Color                         | Color                                   | •                                                                                            |
| Color<br>More settings        | Color                                   | •                                                                                            |
| Color<br>More settings        | Color                                   | •                                                                                            |
| Color<br>More settings        | Color                                   | •                                                                                            |
|                               | Print<br>Destination<br>Pages<br>Layout | Print 1 sheet of pu<br>Destination To Microsoft Print to PDF<br>Pages All<br>Layout Portrait |